## Slide 1 - Slide 1

| File       Edit       View       Favorites       Tools       Help         ×       Google       exteranet       •       Starte       Image: Check + Tools       Tools       Edit       Starte       Image: Check + Tools       Tools       Edit       Starte       Image: Check + Tools       Tools       Edit       Starte       Image: Check + Tools       Tools       Tools       Edit       Starte       Image: Check + Tools       Tools       Tools       Edit       Starte       Image: Check + Tools       Tools       Tools       Edit       Image: Check + Tools       Tools       Tools       Edit       Image: Check + Tools       Tools       Tools       Edit       Image: Check + Tools       Tools       Tools       Edit       Image: Check + Tools       Tools       Tools       Edit       Tools       Edit       Image: Check + Tools       Tools       Tools       Edit       Image: Check + Tools       Tools       Tools       Edit       Image: Check + Tools       Tools       Tools       Edit       Image: Check + Tools       Tools       Edit       Image: Check + Tools       Tools       Edit       Image: Check + Tools       Tools       Edit       Image: Check + Tools       Edit       Image: Check + Tools       Edit       Image: Check + Tools       Image: Check + Tools                                                                                                    | Sign In 🔌 - |
|----------------------------------------------------------------------------------------------------|-------------|
| Coogle exteranet     Source    Coogle exteranet     Source    Coogle exteranet     Source    Coogle    Share    Coogle    Coogle    Coogle    Share    Coogle    Coogle    Share    Coogle    Coogle    Share    Coogle    Coogle    Share    Coogle    Coogle    Coo | Sign In 🔌 - |
| 🛸 🖗 Home Page 🐏 Symbol Lookup from Yah. 🖉 S40 Extrant 🕲 New STACWeb 🏶 CSS Styles & Affects 🏶 Due State Attorney 🗣 IT Matter Index 🦓 Sign In 🔮 State Attorney<br>Looput<br>This is a demonstration of DVIS supporting Court activities.                                                                                                    |             |
| Domestic Violence Information System                                                                                                    | *           |
| Domestic Violence Information System       Lopout         This is a demonstration of DVIS supporting Court activities.                                                                                                    |             |
| This is a demonstration of DVIS supporting Court activities.                                                                                                    |             |
| This is a demonstration of DVIS supporting Court activities.                                                                                                    |             |
| This is a demonstration of DVIS supporting Court activities.                                                                                                    |             |
|                                                                                                    |             |
|                                                                                                    |             |
| User Name:                                                                                                    |             |
| User Password.                                                                                                    | _           |
| Ligin Select the User Name: text box                                                                                                    | _           |
| Email My Password                                                                                                    |             |
| Change My Password.<br>For Access contact: is eouthidisa15 state II us                                                                                                    |             |
| ver. 2010-01-25                                                                                                    |             |
| System Announcement                                                                                                    | _           |
| There are no new announcements at this time.                                                                                                    |             |
|                                                                                                    |             |
|                                                                                                    |             |
|                                                                                                    | _           |
|                                                                                                    |             |
|                                                                                                    |             |
|                                                                                                    |             |
|                                                                                                    |             |
|                                                                                                    | π.          |
| Slide notes                                                                                                    |             |
|                                                                                                    |             |
| Text Captions                                                                                                    |             |

Select the User Name: text box

This is a demonstration of DVIS supporting Court activities.

#### Slide 2 - Slide 2

|                                              | And a second second second second second second second second second second second second second second second    | - <b>O</b> X |
|----------------------------------------------|----------------------------------------------------------------------------------------------------|--------------|
|                                              | D + C X 🔮 DVIS - Login X 🐄 Dr. Dwid Forest COS - 7 revie                                                          | <b>†</b> ★ ¤ |
| File Edit View Favorites Tools Help          |                                                                                                    |              |
| × Google exteranet                           | 🔹 🚼 Search 🐖 🛅 e 🌞 🚱 🔯 Share * 🛛 🖓 Check * 🦓 Translate * 🎽 AutoFill e 🥖 💺 exteranet                               | Sign In 🔌 •  |
| 🚖 🥥 Home Page 🛛 Symbol Lookup from Yah 🧧 SAO | D Extranet 🧑 New STACweb 🤤 CSS Styles & Affects 👙 Dev_State Attorney 👙 IT Marter Index 🧗 Sign In 🡙 State Attorney |              |
|                                              |                                                                                                    | ^            |
|                                              | dvis Domertic Violence Information System                                                                         |              |
|                                              | divisity bomesac violence mormation system                                                                        |              |
| i i i i i i i i i i i i i i i i i i i        |                                                                                                    |              |
|                                              | UserLogin                                                                                                    |              |
|                                              | Enter your User Name and Password to Enter this restricted                                                        |              |
|                                              |                                                                                                    |              |
|                                              | Type in the user name                                                                                             |              |
|                                              | User Passmord                                                                                                    |              |
|                                              | Login                                                                                                    |              |
|                                              | Email My Password                                                                                                 |              |
|                                              | For Access contact, issecurit@isa15.state // us                                                                   |              |
|                                              | ver. 2010-01-25                                                                                                   |              |
|                                              | System Janoarnante                                                                                                |              |
|                                              | There are no new announcements at this time.                                                                      |              |
|                                              |                                                                                                    |              |
|                                              |                                                                                                    |              |
| L                                            |                                                                                                    |              |
|                                              |                                                                                                    |              |
|                                              |                                                                                                    |              |
|                                              |                                                                                                    |              |
|                                              |                                                                                                    |              |
|                                              |                                                                                                    |              |
|                                              |                                                                                                    | -            |
|                                              |                                                                                                    |              |
| lide notes                                   |                                                                                                    |              |
| ext Captions                                 |                                                                                                    |              |
|                                              | <b>T</b>                                                                                                    |              |
|                                              | i ype in the user name                                                                                            |              |
|                                              | Press lad key                                                                                                    |              |
|                                              |                                                                                                    |              |
| lotes                                        |                                                                                                    |              |
|                                              |                                                                                                    |              |
|                                              |                                                                                                    |              |
|                                              |                                                                                                    |              |
|                                              |                                                                                                    |              |
|                                              |                                                                                                    |              |
|                                              |                                                                                                    |              |
|                                              |                                                                                                    |              |
|                                              |                                                                                                    |              |
|                                              |                                                                                                    |              |

## Slide 3 - Slide 3

| 00                                     |                                                                                                    |                                  |
|----------------------------------------|----------------------------------------------------------------------------------------------------|----------------------------------|
| C S C http://151.132.153.83/login.aspx | P + C X Ø DVIS - Login X SR Dr. David Forrest DOS - 7 revie                                                                                                    | ħ★¤.                             |
| File Edit View Favorites Tools Help    |                                                                                                    |                                  |
| × Google exteranet                     | 🔹 🕄 Search * 🔚 * 🌻 🤡 Share * 🔗 Check * 🏹 Translate * 💋 Autoi                                                                                                    | ll 🕈 🥖 💁 exteranet 🦳 Sign în 🔦 🕇 |
|                                        | Domestic Violence Information System      User Login      Enter your User Name and Password to Enter this restricted     area.      User Name:     court      User Password:     Login  Email My Password Change My Password Change My Password Change My Password System Announcements System Announcements at this time. | Type in the password.            |
|                                        |                                                                                                    |                                  |
| lext Captions                          |                                                                                                    |                                  |
|                                        | Type in the passwor                                                                                                    | d.                               |
| Notes                                  |                                                                                                    |                                  |

#### Slide 4 - Slide 4

|                                                                                                    |                                                                                                    | _ C _X      |
|----------------------------------------------------------------------------------------------------|----------------------------------------------------------------------------------------------------|-------------|
| (←) → @ http://151.132.153.83/login.stpx                                                                                                    | 🖉 DVIS - Lagin 🛛 🗙 📴 Dr. David Forrest DOS - 7 revie                                                                                                    | ñ 🛪 🖾       |
| File Edit View Favorites Tools Help                                                                                                    |                                                                                                    |             |
| × Google exteranet •                                                                                                    | h = 🗄 = 🌲 🧕 🗟 Share = 🍐 Check = 🍇 Translate = 🌠 AutoFill = 🥖 🐁 exteranet                                                                                                    | Sign In 🔍 • |
| 🙀 🚳 Home Page 🛛 Symbol Lookup from Yah 🗿 S40 Extranet 🔞 New STACweb 🁙 CSS Styles & Affe                                                                                                    | xts 🔮 Dev State Attorney 🔮 IT Master Index 🧗 Sign In 🤮 State Attorney                                                                                                    |             |
| Image: Strain and Strain and Strain | Logod         Implementation System         Ser Password         Implementation System         Implementation System <td< th=""><th></th></td<> |             |
| Text Captions                                                                                                    |                                                                                                    |             |
| •                                                                                                    |                                                                                                    |             |

Click the Login button

## Slide 5 - Slide 5

| A 10 10 10 10 10 10 10 10 10 10 10 10 10     | On dx do not the second second |             |
|----------------------------------------------|----------------------------------------------------------------------------------------------------|-------------|
| File Edit View Favorites Tools Help          | De l'annesis c'interce internetX vie Dit Devid Forres DUS - / reve                                                                                                    | II X M      |
| X Google exteranet                           | 🔹 🕄 Search - 🕅 - 🎃 - 🚳 🕼 Share - 🗛 Check - 🐉 Translate - 🍠 AutoFill - 🤌 🔍 externet                                                                                                    | Sian In 🔍 - |
| 👍 🖨 Home Page 🞯 Symbol Lookup from Yah 🤗 SAO | Extranet 🕼 New STAC.web 🖨 CSS Styles & Affects 🖨 Dev State Attorney 🖨 IT Master Index 🥂 Sian In 🖨 State Attorney                                                                                                    |             |
|                                              |                                                                                                    |             |
|                                              |                                                                                                    |             |
|                                              | QVIS/ Domestic Violence Information System                                                                                                    |             |
|                                              |                                                                                                    |             |
|                                              | ii Gases ii Reports Groupscourt agency                                                                                                    |             |
|                                              | Last Name: First Name:                                                                                                    |             |
|                                              | Date Entered: deer Tex deer Case Number:                                                                                                    |             |
|                                              | Booking No: Clear Criteria                                                                                                    |             |
|                                              | Select the Case Number: text box                                                                                                    |             |
|                                              |                                                                                                    |             |
|                                              |                                                                                                    |             |
|                                              |                                                                                                    |             |
|                                              |                                                                                                    |             |
|                                              |                                                                                                    |             |
|                                              |                                                                                                    |             |
|                                              |                                                                                                    |             |
|                                              |                                                                                                    |             |
|                                              |                                                                                                    |             |
|                                              |                                                                                                    |             |
|                                              |                                                                                                    |             |
|                                              |                                                                                                    |             |
|                                              |                                                                                                    |             |
|                                              |                                                                                                    | -           |
| Clide meters                                 |                                                                                                    |             |
| Slide notes                                  |                                                                                                    |             |
| Text Captions                                |                                                                                                    |             |

Select the Case Number: text box

#### Slide 6 - Slide 6

| - 3 6 http://151.132.153.83/Defoult.aspx | D + C X 🦪 Domestic Violence Informat X 🔤 Dr. David Forest DDS - 7 revie                                                                                                    | <b>↑</b> ★ ¤ |
|------------------------------------------|----------------------------------------------------------------------------------------------------|--------------|
| File Edit View Favorites Tools Help      |                                                                                                    | 000000       |
| K Google exteranet                       | 🔹 🔄 Search 📲 🖷 🗣 🚳 🔯 Share * 🍐 Check * 🏹 Translate * 🍯 AutoFill * 🍠 🕭 exteranet                                                                                                    | Sign In 🔌 •  |
| inde potos                               | Domestic Violence Information System   Instance   Instance   Instance   Instance   Instance   Instance   Instance   Instance   Instance   Instance   Instance   Instance   Instance   Instance   Instance   Instance   Instance   Instance   Instance   Instance   Instance   Instance   Instance   Instance   Instance   Instance   Instance Instance Instance <p< th=""><th></th></p<> |              |
|                                          |                                                                                                    |              |
| ext Captions                             |                                                                                                    |              |
|                                          | Enter a full or partial case number.<br>Press Enter key                                                                                                    |              |
| otes                                     |                                                                                                    |              |

## Slide 7 - Slide 7

| 🕘 🥝 http://151.132.153.83/Default.aspx          | D + C X 🖉 Domestic Violence Informat X 🤤 Dr. David Forrest DOS - 7 revie                                            | <b>*</b>  |
|-------------------------------------------------|----------------------------------------------------------------------------------------------------|-----------|
| Edit View Favorites Tools Help                  |                                                                                                    |           |
| Google exteranet                                | 🔹 🚼 Search + 🖷 + 🌞 🦉 Share - 🔬 Check + 🏹 Translate + 🍠 AutoFill + 🏓 💺 exteranet                                     | Sign In 🦄 |
| Home Page 🞯! Symbol Lookup from Yah 🧃           | 540 Extranet 👩 New STACweb 🤮 CSS Styles & Affects 👙 Dev State Attorney 🎒 IT Master Index 灯 Sign In 🁙 State Attorney |           |
|                                                 |                                                                                                    |           |
|                                                 |                                                                                                    |           |
|                                                 | dvis Domestic Violence Information System                                                                           |           |
| C                                               |                                                                                                    | -         |
|                                                 |                                                                                                    |           |
|                                                 | Using a partial case number will display a list of the cases within the case number range.                          |           |
|                                                 |                                                                                                    |           |
|                                                 |                                                                                                    |           |
|                                                 | Date Entered:                                                                                                    |           |
|                                                 | Booking No: Clear Criteria (00>>>                                                                                   |           |
|                                                 |                                                                                                    |           |
|                                                 | Case No. Booking No. Defendant Victim Status Booking Agency Date Entered                                            |           |
|                                                 | PALM BEACH COUNTY SHERFFS OFFICE 04/19/2015                                                                         |           |
|                                                 | IN VEHICING AND 201612333 TEST TYMAM SESSE LOUIS O WEST PALM BEACH POLICE DEPARTMENT (41920)5                       |           |
|                                                 | W O WEST PALM BEACH POLICE DEPARTMENT 04/19/2005                                                                    |           |
|                                                 | Select the View text box UT, ANTON 0 PALM BEACH COUNTY SHERIFFS OFFICE D4/19/20/6                                   |           |
|                                                 | W UT, ANTONIO WEST PALM BEACH POLICE DEPARTMENT 04/19/2015                                                          |           |
|                                                 | THE OWNER AND TRANSPORTED TO THE DOT OF THE DOT OF THE PACE COUNTY SHERE S OFFICE 12052003                          |           |
|                                                 |                                                                                                    |           |
|                                                 |                                                                                                    |           |
|                                                 |                                                                                                    |           |
|                                                 |                                                                                                    |           |
|                                                 |                                                                                                    |           |
|                                                 |                                                                                                    |           |
|                                                 |                                                                                                    |           |
|                                                 |                                                                                                    |           |
|                                                 |                                                                                                    |           |
|                                                 |                                                                                                    |           |
|                                                 |                                                                                                    |           |
|                                                 |                                                                                                    |           |
| nist: doPostBackl'ct005ContentPlaceHolder25Care | Search1SonCare(View90)                                                                                              |           |
|                                                 |                                                                                                    |           |

Slide notes

**Text Captions** 

Select the View text box

Using a partial case number will display a list of the cases within the case number range.

## Slide 8 - Slide 8

|                                                        |                                                                                                    | _ C _ X      |
|--------------------------------------------------------|----------------------------------------------------------------------------------------------------|--------------|
|                                                        | D + C X 💋 Domestic Violence Informat X 🐄 Dr. David Forrest DDS - 7 revie                                                                                                    | <b>↑</b> ★ ¤ |
| File Edit View Favorites Tools Help                    |                                                                                                    |              |
| × Google exteranet                                     | 🔹 🛃 Search - 📄 - 🌒 📓 Share - 🗛 Check - 👸 Translate - 🍠 AutoFill - 🥖 🔔 exteranet                                                                                                    | Sign In 🔌 -  |
| A Allow Date Of Sambell asking from Value 2010 Schward | New CTA Couch 🙆 CCC Chiles & Millerin 🙆 Dan Gales History 🖓 TT Markenhalm 🎢 Couch 🖓 Chile Allerman                                                                                                    |              |
| 19 Gunnerade Gi Shinon coorde unu tarr. Caro consult A | new and new 🖉 cas spile of which 🖉 dev_shill whithing 🦉 it makes and a spillar 🔮 shill environey                                                                                                    |              |
|                                                        |                                                                                                    | Ê.           |
| du                                                     |                                                                                                    |              |
| uv                                                     | Lägsur                                                                                                    |              |
|                                                        | The Case Detail displays case information                                                                                                    |              |
| : Cases                                                | our:Court Agency:                                                                                                    |              |
| Case Detail                                            | Puerte Re                                                                                                    | N            |
| Case been                                              | multine state and the second state of the second state of the seco | ~            |
| - Case info                                            | The Children Involved: lets you know if there are and how many.                                                                                                    |              |
| Case No:                                               | 50CF                                                                                                    |              |
| Court Divis                                            | ion: T isowing inc. 2005/2333                                                                                                    |              |
| Childrenin                                             | volved: N - 1 Abuse Indicator: 10 - Low Abuse Level                                                                                                    |              |
| Status:                                                | so lity 50.1 Booking Assers                                                                                                    |              |
| Case Type:                                             | c CF Case History:                                                                                                    |              |
|                                                        | The Abuse Indicator: is assessed by PBSO during defendan                                                                                                    | t interviews |
| Brosram Co.                                            | maisana'                                                                                                    |              |
| Frogram Con                                            | Const Rate To and Data data Constants                                                                                                    |              |
| COVP                                                   | Restances in 1                                                                                                    |              |
| ENR (                                                  | Program Compliance: displays a history of the programs related to the car                                                                                                    | CA           |
| ENR                                                    | 110412 A                                                                                                    | <i>.</i>     |
| ENR C                                                  | 09/15/11 Ar                                                                                                    |              |
| ENR 0                                                  | 01/12/11 Alcohol ARTS                                                                                                    |              |
| ENR (                                                  | 01/12/11 Anger Management DART                                                                                                    |              |
| ENR (                                                  | 03/09/06 Anger Management ARTS                                                                                                    |              |
| COMP                                                   | 12/30/20/5 Anger Management with SAC ATLANTIC COAST COUNSELING-DZ<br>11/30/20/5 Anger Management with SAC ATLANTIC COAST COUNSELING Text Dworpson Favor                                                                                                    |              |
| 12                                                     | novezvo/yrge minigeninin minise/noveno vono Lovono Curro (1521-109 all Eran                                                                                                    |              |
|                                                        |                                                                                                    |              |
| Victim Inform                                          |                                                                                                    |              |
| Last Name<br>TEST                                      | ATSELISTING HUINING MULE ASCREDARIA IN ASTRELITUM LAISENDIDON                                                                                                    |              |
| SESSA                                                  | LOUIS * BUR Burns                                                                                                    |              |
| YODBUT                                                 | ANTON 10/25/1968/W M BTR Blunt Trama                                                                                                    |              |
|                                                        |                                                                                                    |              |

Slide notes Text Captions

Program Compliance: displays a history of the programs related to the case.

The Abuse Indicator: is assessed by PBSO during defendant interviews

The Children Involved: lets you know if there are and how many.

The Case Detail displays case information

### Slide 9 - Slide 9

| 🤆 🔿 🖉 http://151.132.153.83/Default.aspc              | , O + C × 6 Domestic Violence Informat× 3€ Dr. Devid Forrest DDS - 7 revie                                          | <b>†</b> ★ ¤ |
|-------------------------------------------------------|----------------------------------------------------------------------------------------------------|--------------|
| File Edit View Favorites Tools Help                   |                                                                                                    |              |
| X Conde exteranet                                     | 🔹 🕅 Garch v 🕅 v 🎰 v 🚳 🕼 Garce v 🗛 Check v 🦄 Translate v 🌈 Acto Fill v 🤌 🐁 externant                                 | Sinn in 🗟 🔹  |
| extendinet                                            |                                                                                                    | adusi a      |
| 🙀 🍪 Home Page 🞯! Symbol Lookup from Yah 🙆 S           | S4O Extranet 🔞 New STACweb 🔮 CSS Styles & Affects 🦉 Dev_State Attorney 🥞 IT Master Index 🧗 Sign In 🥮 State Attorney |              |
|                                                       |                                                                                                    | *            |
|                                                       | Program Compliance:                                                                                                 |              |
|                                                       | Event Type Event Date Treatment Provider Comments                                                                   |              |
|                                                       | COMP 02/07/2012 Acohol ARTS fest                                                                                    |              |
|                                                       | ENR (207/12 Alcohol ARTS                                                                                            |              |
|                                                       | ENR 010412 Aconol Lets Grow Togener                                                                                 |              |
|                                                       | ENR 04/16/11 Anger Management with SACABUSIVE PARTNERS PHOLIGRAM                                                    |              |
|                                                       | ENR URVENT Angerkanagemenn Less Growingemen                                                                         |              |
|                                                       | ENR DUI211 POURU PRIS                                                                                               |              |
|                                                       | ENR OFFICE Prode Bandydinen (PAN)                                                                                   |              |
|                                                       | COUP 128020                                                                                                    |              |
|                                                       | REN 110020 Victim Information: displays the victims related to the case.                                            |              |
|                                                       | 12                                                                                                    |              |
|                                                       | Virtim Islamation                                                                                                   |              |
|                                                       |                                                                                                    |              |
|                                                       | The charge displays the sharges related to the same                                                                 |              |
|                                                       | cross cross charges displays the charges related to the case.                                                       |              |
|                                                       | YODBUT                                                                                                    |              |
|                                                       |                                                                                                    |              |
|                                                       |                                                                                                    |              |
|                                                       | Description Comments Weapon                                                                                         |              |
|                                                       | GRAND THEFT                                                                                                    |              |
|                                                       | DOMESTIC BATTERY                                                                                                    |              |
|                                                       |                                                                                                    |              |
|                                                       | INCLUIN OF PROBLEM                                                                                                  |              |
|                                                       | FIRST DEGREE MITHA EIREARM                                                                                          |              |
|                                                       | VICLATION OF PROBATION                                                                                              |              |
|                                                       | FIRST DECREE NURDER WITH A FIREARM                                                                                  |              |
|                                                       | VIOLATION OF PROBATION                                                                                              |              |
|                                                       | FIRST DEGREE NURDER WITH A FIREARM Select the Case Detail text box                                                  |              |
|                                                       | 12                                                                                                    |              |
|                                                       |                                                                                                    |              |
|                                                       | Case Imanes / Doruments DCF Transmittal                                                                             |              |
|                                                       |                                                                                                    |              |
| javascript:_doPostBack['ct005ContentPlaceHolder25Case | Maint STabContained StpCaseSCaseDetail SinitCaseDetail.                                                             |              |
|                                                       |                                                                                                    | 12           |

#### Slide notes

**Text Captions** 

Select the Case Detail text box

Charges: displays the charges related to the case.

Victim Information: displays the victims related to the case.

### Slide 10 - Slide 10

| @ http://151.132.155.83/Defoult.aspx                                                                                                    | D + C X C Domestic Violence Informat X DR Dr. David Forrest COS - 7 revie                                                                                                    | n * 9                         |
|----------------------------------------------------------------------------------------------------|----------------------------------------------------------------------------------------------------|-------------------------------|
| File Edit View Favorites Tools Help<br>X Google exteranet<br>\$\$ @ Home Page @! Symbol Lookup from Yah @ S40 Extranet @ New STACweb @                                                                                                    | 🔹 🔄 Search + 🔲 + 🌲 + 🚳 🔯 Share - 🏄 Check + 🦥 Translate + 🍯 AutoFill + 🥖 🐁 exteranet<br>255 Styles & Affects 🚭 Dev State Attorney 🚭 IT Master Index 🚑 Sign In 🚭 State Attorney                                                                                                    | Sign In 🔌 •                   |
| Program Compliance:         Exect Trop: Exect Data         COUP       COUTO12 Acoust         ENR       COUTO12 Acoust         ENR       COUTO12 Acoust         COUTO12 Acoust       Acoust         ENR       COUTO12 Acoust         COUTO12 Acoust       Acoust         COUTO12 Acoust       Acoust         ENR       COUTO12 Acoust         COUTO12 Acoust       Acoust         ENR       COUTO12 Acoust         TEST       Linn         Moltant       Res         Coust       Acoust         Coust <td>Strict         Case Number:       SOCRODOLASAME         Abuse:       00, Not Evaluated         Abuse:       00, Not Evaluated         Childress Involved:       Imarks' affect         This is a cost to see if ' marks' affect       Imarks' affect         Where:       The case detail displays the offence information from in a What Happened, Where and Inju         Prom FC       Imarks' affect         Prom FC       Imarks' affect         Prom FC       Imarks' affect         Prom FC       Imarks' affect         Prom FC       Imarks' affect         Prom FC       Imarks' affect         Prom FC       Imarks' affect         Prom FC       Imarks' affect         Prom FC       Imarks' affect         Prom FC       Imarks' affect         Prom FC       Imarks' affect         Prom FC       Imarks' affect         Prom FC       Imarks' affect         Prom FC       Imarks' affect         Imarks' Court Ordered: information is displayed in this window.         Additional is       Imarks' taken from the first         Imarks'       Imarks'         Imarks'       Imarks'         Imarks'       Imarks'         Imarks'</td> <td>n the Probable Cause<br/>uries</td> | Strict         Case Number:       SOCRODOLASAME         Abuse:       00, Not Evaluated         Abuse:       00, Not Evaluated         Childress Involved:       Imarks' affect         This is a cost to see if ' marks' affect       Imarks' affect         Where:       The case detail displays the offence information from in a What Happened, Where and Inju         Prom FC       Imarks' affect         Prom FC       Imarks' affect         Prom FC       Imarks' affect         Prom FC       Imarks' affect         Prom FC       Imarks' affect         Prom FC       Imarks' affect         Prom FC       Imarks' affect         Prom FC       Imarks' affect         Prom FC       Imarks' affect         Prom FC       Imarks' affect         Prom FC       Imarks' affect         Prom FC       Imarks' affect         Prom FC       Imarks' affect         Prom FC       Imarks' affect         Imarks' Court Ordered: information is displayed in this window.         Additional is       Imarks' taken from the first         Imarks'       Imarks'         Imarks'       Imarks'         Imarks'       Imarks'         Imarks' | n the Probable Cause<br>uries |

## Slide notes Text Captions

Court Ordered: information is displayed in this window.

The case detail displays the offence information from the Probable Cause in a What Happened, Where and Injuries

### Slide 11 - Slide 11

| oogle exteranet                      | 🔹 🚼 Search • 🔲 • 💩 🔯 Share • 🗛 Check • 👸 Translate • 🍠 AutoFill • 🥜 🛝 exteranet                                                                                                    | Sian Ir |
|--------------------------------------|----------------------------------------------------------------------------------------------------|---------|
| Home Page (2) Sumbol Lashup from Vab | 🗿 SAM Extransf 🚳 May STA Funda 🚳 (755 State & Alfartz 🖓 Day State Harman 🖓 Ti Marter Index 🕺 Sian In 🖓 State Alfarman                                                                                                    |         |
| Home Page @I Symbol Lookup from Yah. | Image: Instrume instrume       Image: Image: I | Sgn X   |
|                                      | FIRST DEGREE NURDER WITHA<br>VIOLATION OF PROGATION<br>FIRST DEGREE NURDER WITHA                                                                                                    |         |
|                                      | Case Images / Documents                                                                                                    |         |

## Slide notes Text Captions

Click the Cancel button

### Slide 12 - Slide 12

|                                     | D + C X 💋 Domestic Violence Informat X 3R Dr. David Forrest DDS - 7 revie                                                                                                    | ħ*      |
|-------------------------------------|----------------------------------------------------------------------------------------------------|---------|
| Edit View Favorites Tools Help      |                                                                                                    |         |
| oogle exteranet                     | 🔹 🕌 Search * - 🛅 * 🌞 🦃 📓 Share * 🐠 Check * 🍓 Translate * 🌈 AutoFill * 🤌 🍮 exteranet                                                                                                    | Sign In |
| Home Page @! Symbol Lookup from Yah | . 🕘 S40 Extranet 👩 New STACweb 😝 CSS Styles & Affects 👙 Dev_State Attorney 👙 IT Master Index 🦧 Sign In 👙 State Attorney                                                                                                    |         |
|                                     |                                                                                                    |         |
|                                     |                                                                                                    |         |
|                                     | dvis/ Domestic Violence Information System                                                                                                    | sut     |
|                                     |                                                                                                    |         |
|                                     | ··· Cases ··· Reports                                                                                                    |         |
|                                     |                                                                                                    |         |
|                                     | Case Detail Every Relationships Program Drug                                                                                                    |         |
|                                     | Case Information                                                                                                    |         |
|                                     | Constant and a second second sec                                                                                                    |         |
|                                     | Court Division:                                                                                                    |         |
|                                     | ChildrenInvolved                                                                                                    |         |
|                                     | Status: 0 Code Number:                                                                                                    |         |
|                                     |                                                                                                    |         |
|                                     | Agency Case Not S0-1 Booking Agency: PALM BEACH COUNTY SHERIFP'S OFFICE                                                                                                    |         |
|                                     | Agency Case No 30-1 Booking Agency: PALM BEACH COUNTY SHERIFFS OFFICE Case Type: CF Case History: 2                                                                                                    |         |
|                                     | Agency Case No 80-1 Booking Agency: PALM BEACH COUNTY SHERIFFS OFFICE<br>Case Type: CF Case History: 2                                                                                                    |         |
|                                     | Agency Case No 80-1 Booking Agency: PALM BEACH COUNTY SHERIFFS OFFICE Case Type: CF Case History: 2 Program Compliance                                                                                                    |         |
|                                     | Agency: Case No: 80-1 Booking Agency: PALM BEACH COUNTY SHERIFPS OFFICE Case Type: CF Case History: 2 Program Compliances Event Type: Vert Data Transmitt Event Type: Vert Data Transmitt Event Type: Vert Data Transmitt Event Type: Vert Data Transmitt Event Type: Vert Data Transmitt Event Type: Vert Net Vert Vert Vert Vert Vert Vert Vert Ve                                                                                                    |         |
|                                     | Agency Case Not 80-1 Booking Agency: PALM BEACH COUNTY SHERIFFS OFFICE Case Type: CCF Case History: 2  Program Compliance Exect Type: Event Onto Treatment Exect Type: Event Onto Treatment COUP 10207720 fr. Nonhol ARTS hest Exect Type: Treatment Exect Type: Type: T |         |
|                                     | Agency Case Not Bo-1     Booking Agency: PALM BEACH COUNTY SHERIFFS OFFICE       Case Type:     CF     Case History: 2       Program Compliands:     Event Type: Event Onto: Treatment     Event Type: Event Onto: Treatment       COUP     (2007/2016) Alsohol     ARTS       ENR     (2007/212) Alsohol     ARTS       ENR     (2007/212) Alsohol     ARTS       ENR     (01041/21) Alsohol     Lets Grow Together                                                                                                    |         |
|                                     | Agency Case Not Sto-1     Booking Agency: PALM BEACH COUNTY SHERIFFS OFFICE       Case Type:     CF     Case History: 2       Program Compliance     Event Type: Comments     Event Type: Comments       Event Type:     Comments     Event Type: Comments       Event Type:     Comments     Hest       EVR     02077/20 (Alcohol)     ARTS       ENR     0104112     Alcohol       ENR     0104112     Alcohol       ENR     0104112     Alcohol       ENR     0041611     Management with SAC/ARUSIVE PARTNERS PROGRAM                                                                                                    |         |
|                                     | Agency Case Not 80-1     Booking Agency: PALM BEACH COUNTY SHERIFFS OFFICE       Case Type:     CF     Case History: 2       Program Compliance     Event Unse Event Upse Transmit     Event County Sheriff County Sheriff County Sher                                                                                                    |         |
|                                     | Agency Case Not 20-1     Booking Agency: PALM BEACH COUNTY SHERIFPS OFFICE       Case Type:     CF     Case History: 2       Program Complement     Provider     Commetia       Event Linge Event Digst Treatment     Provider     Commetia       COMP     C007700 FAILobol     ARTS     hest       ENR     000712     Akobol     ARTS     hest       ENR     0010412     Akobol     Lets Grow Together       ENR     0010111     Angrement with SAC/ABUSIVE PARTNERS PROGRAM       ENR     0010111     Angre Management       ENR     0010111     Angre Management       ENR     011211     Abobol     ARTS                                                                                                    |         |
|                                     | Agency Case Not 80-1     Booking Agency: PALM BEACH COUNTY SHERIFPS OFFICE       Case Type:     CF     Case History: 2       Program Complement     Exert Trape Freet/Dest Trape Transmission       Event Trape Freet/Dest Transmission     Provider       COMP     020/701 R/Atorbit     ARTS       EVR     0104/12     Akorbit       Akorbit     Lets Grow Together       EVR     04/16/11     Angree Management       EVR     04/16/11     Angree Management       EVR     04/16/11     Angree Management       EVR     04/16/11     Angree Management       EVR     04/16/11     Angree Management       EVR     04/16/11     Angree Management       EVR     04/16/11     Angree Management       EVR     04/16/11     Angree Management                                                                                                    |         |
|                                     | Agency Case Not B0-1     Booking Agency: PALM BEACH COUNTY SHERIFFS OFFICE       Case Type:     CF     Case History:     2       Program Complands     Booking Agency: PALM BEACH COUNTY SHERIFFS OFFICE       Court Type:     Death Data Trasminit     Booking:       Program Complands     Booking Agency: PALM BEACH COUNTY SHERIFFS OFFICE       Court Type:     Death Data Trasminit     Booking:       Program Complands     Booking Agency: PALM BEACH COUNTY SHERIFFS OFFICE       Court Court Court Court Court     Booking Agency: PALM BEACH COUNTY SHERIFFS OFFICE       Court Court Cour                                                                                                    |         |
|                                     | Agency Case Not B0-1     Booking Agency: PALM BEACH COUNTY SHERIFPS OFFICE       Case Type:     CF     Case History:     2       Program Compliands:     Exact Type: Forth Onto Treatment     Provide:     Comments       Event Optio Treatment     Provide:     Comments       COUP     C007720 fc Alsohol     ARTS     Nest       ENR     C007720 fc Alsohol     ARTS     Nest       ENR     C0104712     Alsohol     ARTS       ENR     C014712     Alsohol     ARTS       ENR     C014712     Alsohol     ARTS       ENR     C014711     Alsonol     ARTS       ENR     C014711     Alsonol     ARTS       ENR     C014711     Alsonol     ARTS       ENR     C014711     Anger Management     Lets Grow Together       ENR     C014711     Alongement     DART       ENR     C014711     Alongement     DART       ENR     C014705     Anger Management     DART       ENR     C014705     Anger Management     DART       ENR     C0147015     Anger Management     DART       ENR     C014702065     Anger Management     DART       ENR     C0147020065     Anger Management     DART       ENR <th< td=""><td></td></th<>                                                                                                    |         |
|                                     | Agency: Case Not B0-1     Booking Agency: PALM BEACH COUNTY SHERIFPS OFFICE       Case Type:     C Case History: 2       Program Compliands:       Rest Opto Treatment     Counter       Counter Counters       Counters       ENR       Output:       And Management       Lats       Counters       Counters       ENR       Output:       Counters       Counters       Counters       Counters       Counters       Counters </td <td></td>                                                                                                    |         |
|                                     | Agency Case Not 80-1     Booking Agency: PALM BEACH COUNTY SHERIFPS OFFICE       Case Type:     CF     Case History:     2       Program Complement     Provide:     Commetts       Event Linge Event Bible Treatment     Provide:     Commetts       COMP     Col077c0 FALM Disk Treatment     Provide:       ENR     Col077c0 FALMobiol     ARTS       ENR     Col07121     Alcobol     ARTS       ENR     Col07121     Alcobol     Lets Grow Together       ENR     Col091711     Agent Management     Lets Grow Together       ENR     Col091711     Agent Management     DART       ENR     Col0956     Angement     DART       ENR     Col0956     Angent Management     DART       ENR     COUPSE Management     DART       ENR     COUPSE Management     DART       ENR     COUPSE Management     DART       ENR     COUPSE Management     DART       ENR     COUPSE Management     DART       ENR     COUPSE Management     DART       ENR     COUPSE Management     DART       ENR     COUPSE Management     DART       ENR     COUPSE Management     DART       ENR     COUPSE Management     DART       ENR     DA                                                                                                    |         |
|                                     | Agency Case Not 80-1     Booking Agency: PALM BEACH COUNTY SHERIFPS OFFICE       Case Type:     CF     Case History: 2       Program Complement     Exert Line Forest Other Tradment     Provide:       COUP     C207702 Motobel     Anotel       ENR     C007012 Motobel     Anotel       ENR     C007012 Motobel     ARTS       ENR     C007012 Motobel     ARTS       ENR     C007011 More Management with SAC/AEUSIVE PARTNERS PROGRAM       ENR     C008011 Ager Management       ENR     C008011 Ager Management       ENR     C001211 Ager Management       ENR     C001211 Ager Management       ENR     C001211 Ager Management       ENR     C011211 Ager Management       ENR     C001211 Ager Management       ENR     C0012015 Ager Management       ENR     C0012015 Ager Management       ENR     C0012015 Ager Management       ENR     C0012015 Ager Management       ENR     C0012015 Ager Management       ENR     C0012015 Ager Management       ENR     C0012015 Ager Management       ENR     C011211 Anger Management       ENR     C01205 Ager Management       ENR     C01205 Ager Management       ENR     C01205 Ager Management       ENR     C01205 Ager Management                                                                                                    |         |
|                                     | Agency Case Nor B0-1     Booking Agency: PALM BEACH COUNTY SHERIFPS OFFICE       Case Type:     CF     Case History: 2       Program Complement     Rest State State St                                                                                                  |         |
|                                     | Agency Case Not B0-1     Booking Agency: PALM BEACH COUNTY SHERIFPS OFFICE       Case Type:     CF     Case History:     2       Program Complands:     Booking Agency: PALM BEACH COUNTY SHERIFPS OFFICE       Count Type: Book Trasminat     Booking:       Count Type: Book Trasminat     Booking:       Count Type: Book Trasminat     Booking:       Count Type: Book Trasminat     Booking:       Count Type: Book Trasminat     Booking:       Count Type: Book Trasminat     Booking:       Event Type: Count Type: Book Trasminat     Booking:       Event Type: Count Type: Book Trasminat     Booking:       Event Type: Count Type: Book Trasminat     Book Trasminat       Event Type: Count Type: Book Trasminat     Count Type: Book Trasminat       Event Total Type: Book Trasmination Type: Book Trasmination     Book Trasmination       Event Total Type: Book Trasmination Type: Book Trasmination     Artis       Event Total Type: Book Trasmination     Artis       Count Total Type: Book Trasmination Total Type: Book Total Total To                                                                                                    |         |
|                                     | Agency Case Mix B0-1     Booking Agency: PALM BEACH COUNTY SHERIFPS OFFICE       Case Type:     CF     Case History:     2       Program Complexest:     Exert Ling Event Ubs: Understead     Provide:     Commet/s       Court Under Ubs: Understead     Provide:     Commet/s       Court Under Ubs: Understead     Provide:     Commet/s       Court Under Ubs: Understead     Provide:     Commet/s       Court Under Ubs: Understead     Provide:     Commet/s       Court Under Ubs: Understead     Provide:     Commet/s       ENR     0007070     Alonbol     Lets Grow Together       ENR     001411     Anger Management     Lets Grow Together       ENR     0014211     Anger Management     DART       ENR     0014211     Anger Management     DART       ENR     0014211     Anger Management     DART       ENR     00142011     Anger Management     DART       ENR     0003006     Anger Management     DART       ENR     0003006     Anger Management     DART       ENR     00142011     Anger Management     DART       ENR     0003006     Anger Management     DART       ENR     01190/2005/Anger Management     DART       ENR     1190/2005/Anger Management     DART                                                                                                    |         |

## Slide notes

## **Text Captions**

Select the Events tab

#### Slide 13 - Slide 13

| C - ( Http://151.132.153.83/Default.asso  | Q + C X                                                                                                    |                                                                                                    |            |
|-------------------------------------------|----------------------------------------------------------------------------------------------------|----------------------------------------------------------------------------------------------------|------------|
| File Edit View Favorites Tools Help       |                                                                                                    |                                                                                                    |            |
| × Google exteranet                        | 🔹 🕌 Search • 🛛 🛅 • 🌲 • 🚳                                                                                                    | 😰 Share - 🐇 Check - 🍓 Translate - 🍠 AutoFill - 🤌 💺 exteranet 🛛 Sign in 🔌 -                                                                                                    |            |
| 🚖 🚳 Home Page 🞯! Symbol Lookup from Yah 🗿 | SAO Extranet 👩 New STACweb 👙 CSS Styles & Affects 👙 Dev_State Attor                                                                                                    | imey 🚳 IT Master Index. 🞝 Sign In. 👙 State Attorney                                                                                                    |            |
| 🥦 ⊌ Home Page @f Symbol Lookup from Yah ₽ | SAD Batranet   New STACueb   Case Detail   Verste Reports  Case Detail  Verste Reports  Case Nex 50CFC  Case Events:  Events:  Events:  Events:  Events:  Events:  Events:  Events:  Events:  Case Nex 50CFC  Case Events:  Case Nex 50CFC  Case Events:  Case Events:  Case Nex 50CFC  Case Events:  Case Nex 50CFC  Case Events: Case Nex 50CFC  Case Events: Case Nex 50CFC  Case Events: Case Nex 50CFC  Case Nex 50CFC  Case Events: Case Nex 50CFC  Case Nex 50CFC | elationships tab<br>Croupcourt<br>A unique feature of DVIS is the ability to see incidents.<br>Incidents are events that may not be reported by law enforcement<br>but are discussed with victim witness advocates or DCF investigators.<br>Incidents can be seen by parties with access to DVIS information. |            |
| Slide notes                               | Add Event Add Incident Add Hearing                                                                                                    |                                                                                                    |            |
| Text Captions                             |                                                                                                    |                                                                                                    |            |
|                                           | S                                                                                                    | elect the Relationships tab                                                                                                    |            |
|                                           | A unique featu                                                                                                    | ure of DVIS is the ability to see incidents.                                                                                                    |            |
| Incidents are even                        | ts that may not be reported by                                                                                                    | y law enforcement but are discussed with victim witness advoca investigators.                                                                                                    | ites or DC |
|                                           | Incidents can be see                                                                                                    | en by parties with access to DVIS information.                                                                                                    |            |

Case Events: display the events related to a case.

#### Slide 14 - Slide 14

| Case Detail Events     Relationships:     detail     detail                                                                                                    | they 1231223383 Outware approach approach a        |                                         |                            |                                       |                 |       |                                                    | Contra Contra Co | X   |
|----------------------------------------------------------------------------------------------------|----------------------------------------------------------------------------------------------------|-----------------------------------------|----------------------------|---------------------------------------|-----------------|-------|----------------------------------------------------|----------------------------------------------------------------------------------------------------|-----|
| Edt View Favertes Tools Help<br>ingel: exteranet<br>Home Page @! Symbol Lookup from Yah @ Sko Datamet @ TSS Skyle & Affects @ Dee_State Attorney @ IT Master Index @ State Attorney<br>Home Page @! Symbol Lookup from Yah @ Sko Datamet @ TSS Skyle & Affects @ Dee_State Attorney @ IT Master Index @ State Attorney<br>Domestic Viols<br>Select the Program tab<br>Case Detail Events Relationabler: Business<br>Case Internal<br>Case Internal | View favorke Tools Help<br>t exteranet Stant Stant | 🔿 🙆 http://151.132.153.83/Default.aspx  |                            | ,D + C X 🏉 Domestic Vie               | elence Informat | ( 3R  | Dr. David Forrest DDS - 7 revie                    | n i                                                                                                    | * i |
| Work       exteranet <ul> <li>             Spare</li> <li>             Spare</li> <li>             Exteranet</li> <li>             Spare</li> <li>             Spare</li> <li>             Exteranet</li> <li>             Spare</li> <li>             Spare</li> <li>             Exteranet</li> <li>             Spare</li> <li>             Spare</li>             Spare</ul>                                                                                                    | 2 exteranet e Barrow Barrow Ba   | Edit View Favorites Tools Help          |                            |                                       |                 |       |                                                    |                                                                                                    |     |
| HomePage @f Symbol Lookuption Yah. ② SAD Extrant ③ New STACureb ③ CSS Styles & Attends ④ Dev_State Attorney ④ IT Master Index ⑧ Sate Attorney ● IT Master Index ⑧ Sate Attorney ● IT Master Index ◎ Sate Attorney ● IT Master Index ◎ Sate Attorney ● It Master Index ◎ Sate Attorney ● It Master Index ◎ Sate Attorney ● It Master Index ● It Master Index ● It Nove ● It Nove ● It Nove ●                                                                                                    | e Page @f Symbol Lookup from Yah. @ SAO Estrant @ New STACure & CSS Bryles & Adfinet & @ Dou, State Attorney @ TI Marter Index # Sign Is @ State Attorney                                                                                                    | Google exteranet                        |                            | • 👌 Search • 🕅 • 🥼                    | • 🔊 🛛 Shar      |       | e Check 🔹 🦣 Translate 🔹 📝 AutoFill 🔹 🤌 🔍 exteranet | Sign                                                                                                    | h 4 |
| Home Page @t Symbol Lookup from Yeh       @ 535 Skyles & Afflect:       @ Domestic Viol       Select the Program tab         Image: Case Information       Image: Case Information       Image: Case Information       Image: Case Information         Case Information       Relationships:       Cisplay all parties related to a case.         Relationships:       Relationships:       Cisplay all parties related to a case.         Relationships:       Domestic Viole       Joanne         Select Definesting Intel act Home       Joanne       030011084         Select Definesting Intel act Home       Joanne       030011084         Select Definesting Intel act Home       Joanne       030011084         Select Definesting Intel act Home       Joanne       030011084         Select Definesting Intel act Home       Joanne       030011084         Select Definesting Intel act Home       Joanne       030011084         Select Definesting Intel act Home       Joanne       030011084         Select Definesting Intel act Home       Joanne       030011084         Select Definesting Intel act Home       Joanne       030011084         Select Definesting Intel act Home       Joanne       030011084         Select Definesting Intel act Home       Joanne       030011084         Select Definesting Intel                                                                                                    | e Page @f Symbol Lookup from Yuh. @ S40 Extract @ New STACube @ CSS Skyles & Affects @ Dec, State Attorney @ IT Matter Index # Sign h @ State Attorney  Select the Program tab  Case Local Events Relationships: display all parties related to a case.  Relationships:  Relationships: display all parties related to a case.  Relationships:  Relationships: Johneous Johneous Joh   | conterance                              |                            | • • • • • • • • • • • • • • • • • • • |                 | . 1-  |                                                    |                                                                                                    |     |
| Domestic Viol         Select the Program tab         Case Detail Events Relationables Execute Orag         Case Informa         Case Informa         Case Informa         Case Informa         Case Informa         Case Informa         Relationships: display all parties related to a case.         Relationships:         Motionships:         Notionships:         Notionships:         NetWork at heads         Select/Agency Wester PALM BEACH POLICE DEPARTMENT         Nationships:         NetWork at heads         Select/Winess         Select/Winess         Select/Winess         Select/Winess         Select/Winess         Select/Winess         Select/Winess         Select/Winess         Select/Winess         Select/Winess         Select/Winess         Select/Winess         Select/Winess         Select/Winess                                                                                                    | Domestic Viole         Select the Program tab         Case Informat         Case Informat                                                                                                    | 🚭 Home Page 🚳! Symbol Lookup from Yah 🧯 | SAO Extranet 🐻 New STACweb | 🕒 CSS Styles & Affects 👹 Dev_St       | rte Attorney 🍯  | Maste | r Index 🎜 Sign In 👙 State Attorney                 |                                                                                                    |     |
| Domestic Viol         Select the Program tab         Cases :: Reports         Case Informat         Case Informat         Beldionships:         Beldionships:         Beldionships:         State: Unit Define Case Informat         Case Informat         State: Unit Define Case Informat                                                                                                    | Domestic Viol         Select the Program tab         Case Detail Events Relationation Secure 1         Case Informat         Case Informat <t< td=""><td></td><td>_</td><td></td><td></td><td>_</td><td></td><td>14</td><td></td></t<>                                                                                                    |                                         | _                          |                                       |                 | _     |                                                    | 14                                                                                                    |     |
| Domestic Viol       Select the Program tab         Image: Select the Program tab       Image: Select the Program tab         Image: Select the Program tab       Image: Select the Program tab         Image: Select the Program tab       Image: Select the Program tab         Image: Select the Program tab       Image: Select the Program tab         Image: Select the Program tab       Image: Select tab         Image: Select tab       Image: Select tab         Image: Select tab       Image: Select tab         Image: Select tab       Image: Select tab         Select tab       Image: Select tab                                                                                                    | Bomestic Viole         Select the Program tab         Case Informat         Case Informat         Beled Colspan="2">Case Informat         Beled Colspan= Informat         Beled Colspan= Informat         Beled Colspan= Informat         Beled Colspan= Informat         Beled Colspan= Informat         Beled Colspan= Informat         Beled Colspan= Informat          Distributed Beled Beled                                                                                                    |                                         |                            | and second second                     |                 |       |                                                    |                                                                                                    |     |
| Select the Program tab         Case Networks         Case Informat         Case Informat         Relationships: clisplay all parties related to a case.         Relationships: clisplay all parties related to a case.         Relationships:       Joanne       030/01/084         Select/Witness         Select/Witness       JOHNON       DEMARCUS       04/16/11/04       Select/Witness       Select/Witness       Select/Witness       BRADOY                                                                                                    | Select the Program tab         Case Informat         Case Informat         Select Mathematic Planate         Select Mathemat         Select Mathemat         Select Mathemat         Select Mathemat         Select Mathemat         Select Mathemat         Select Mathemat         Select Mathemat         Select Mathemat          Sele                                                                                                    |                                         | dvis/                      | Domestic Viole                        |                 |       |                                                    |                                                                                                    |     |
| Select the frequent and selected to a case.         Case Informat         Case Informat         Case Informat         Case Informat         Case Informat         Case Informat         Case Informat         Case No: 50CF         Relationships: display all parties related to a case.         Relationships: display all parties related to a case.         Relationships: display Intervention of the second second                                                                                                    | Cases :: Reports         Case Detail Events Relationships: Group         Case Informat         Case Informat         Case Informat         Case Informat         Case Informat         Case Informat         Relationships:         Relationships:         Relationships:         Relationships:         Relationships:         Relationships:         Relationships:         Relationships:         Relationships:         Relationships:         Relationships:         Select Opt Investgator Headle         Joanne       030111964         Select Opt Investgator Headle         Joanne       03011964         Select Opt Investgator Headle         Joanne       03011964         Select Opt Investgator Headle         Joanne       03011964         Select Opt Investgator Headle       Joanne         Select Opt Investgator Headle       Joanne         Select Opt Investgator Headle       Joanne         Select Opt Investgator Headle       Joanne         Select Opt Investgator NUM       Joanne         Select Opt Investgator SatTh       Joanne         Select Opt Investgator                                                                                                    |                                         |                            |                                       |                 | Sel   | ect the Program tab                                |                                                                                                    |     |
| Case Detail       Events       Relationships:       Drug         Case Informat       Case Not: 50CF       Relationships: display all parties related to a case.         Relationships:       Relationships:       Biddiotation True Last Home         Relationships:       Endstored and the end to be a case.         Relationships:       Endstored and the end to be a case.         Relationships:       Endstored and the end to be a case.         Relationships:       Endstored and the end to be a case.         Relationships:       Endstored and the end to be a case.         Relationships:       Endstored and the end to be a case.         Relationships:       UNEST PALM BEACH POLICE DEPARTINENT         Select DCF Investgator       Hoedte         Joanne       0300/1984         Select DCF Investgator       Hoedte         Joanne       0300/1984         Select Witness       HALD         PALD       PATY         Select Witness       HALD         Select Witness       HALD         Select Witness       BRADOY         Select Witness       BRADOY         Select Witness       BRADOY         Select Witness       BRADOY                                                                                                    | Case Detail Events Relationshipp Secure 100mg         Case Informat         Case Informat         Case Informat         Case Informat         Relationships: display all parties related to a case.         Relationships: display all parties related to a case.         Relationships: Divel satisfies         Relationships: display all parties related to a case.         Relationships: Divel satisfies         Relationships: display all parties related to a case.         Relationships: Divel satisfies         Relationships: display all parties related to a case.         Relationships: Divel satisfies         Relationships: Display all parties related to a case.         Relationships: Display all parties related to a case.         Relationships: Display all parties related to a case.         Relationships: Display all parties related to a case.         Select/DF Investgator         Select/DF Investgator         BRADDY         D 090091194         Select/DF Investgator         Select/DF Investgator         Select/DF Investgator         Select/DF In                                                                                                    |                                         |                            |                                       |                 | Jei   | ect the Hogiani tab                                | -                                                                                                    |     |
| Case Detail Events Relationships: Broard Grug<br>Case Informa<br>Case No: 50CF Relationships: display all parties related to a case.<br>Relationships:<br>Relationships:<br>Relationships: display all parties related to a case.<br>Relationships:<br>Relationships:<br>Relationships: display all parties related to a case.<br>Relationships:<br>Relationships: display all parties related to a case.<br>Relationships:<br>Relationships: display all parties related to a case.<br>Relationships:<br>Relationships: display all parties related to a case.<br>Relationships:<br>Relationships: display all parties related to a case.<br>Relationships:<br>Relationships: display all parties related to a case.<br>Relationships: display all parties related to a case.<br>Relationship                                                                                                    | Cese Detail       Events       Relationships:       Cisplay all parties related to a case.         Relationships:       Relationships:       Middle ball of the d Bills         Stationships:       Erst       Middle ball of the d Bills         Stationships:       Stationships:       030011994         Stationships:       030011994         <                                                                                                    |                                         | # Cases # Reports          |                                       |                 |       |                                                    | <u>_</u>                                                                                                    |     |
| Case Informa<br>Case No: 50CF Relationships: display all parties related to a case.<br>Relationships:           Relationships:           Bittorsfur Twe Last Name         Erst         Mddle Name         Relationships:           Bittorsfur Twe Last Name         Erst         Mddle Name         Relationships:           Bittorsfur Twe Last Name         Erst         Mddle Name         Relationships:           Bittorsfur Twe Last Name         Erst         Mddle Name         Relationships:           Select Agency         MEST PALM BEACH POLICE DEPARTMENT         0301/1984           Select DCF Investgator         Hoedtke         Joanne         0301/1984           Select DCF Investgator         Hoedtke         Joanne         0301/1984           Select Witness         HEALD         PATTY         11/12/1983           Select Witness         HEALD         PATTY         11/12/1983           Select Witness         HADD         PATTY         11/15/1834           Select Witness         BRADOY         ED         0900/1945           Select Witness         BRADOY         ED         0900/1945                                                                                                    | Case Informat         Case Nor SOCF         Relationships: display all parties related to a case.         Relationships:         Modioeship Twee Last Name         Trist       Modio Yole of Bith         Select/Agency       WEST PALM BEACH POLICE DEPARTMENT         Select/OF Investigabit         Select/OF Investigabit                                                                                                    |                                         | Case Detail Events Re      | ationship Program Drug                |                 |       |                                                    |                                                                                                    |     |
| Case No: SIGF         Relationships: display all parties related to a case.         Relationships: display all parties related to a case.         Relationship:         Relationship:         Rel                                                                                                    | Case No: 50CF         Relationships: display all parties related to a case.         Relationship:         Modioschip Type Last Home         Modioschip Type Last Home         Select Agency         Modioschip Type Last Home         Select Agency         Modioschip Type Last Home         Select Agency         Select OCF Investigable Hoetke         Joanne       O30011994         Select OCF Investigable Hoetke       Joanne       O30011994         Select OCF Investigable Hoetke       Joanne       O30011994         Select OCF Investigable Hoetke       Joanne       O30011994         Select OVF Investigable Hoetke       Joanne       O30011994         Select OVF Investigable Hoetke       Joanne       O30011994         Select OVF Investigable Modelke       Joanne       O30011994         Select OVF Investigable Modelke       Joanne       O30011994         Select OVF Investigable Modelke       Joanne       O30011994                                                                                                    |                                         | Case Informat              |                                       |                 |       |                                                    | 4                                                                                                    |     |
| Relationships: Citspray all parties related to a case.       Relationship Type Last lisme     Erst     Mode Date of Bits       Seled Agency     VEST PALM BEACH POLICE DEPARTMENT     030011984       Seled DCF Investgabr     Hoetike     Joanne     030011984       Seled Witness     Joanne     030011964       Seled Witness     Joanne     030011964       Seled Witness     Joanne     030011964       Seled Witness     HAUD     PATTY       Seled Witness     HAUD     PATTY       Seled Witness     HOMPSON     JAMES E.       Seled DCF Investgabr     MAES E.     090011971       Seled DCF Investgabr     BABCS     9401991       Seled DCF Investgabr     HOMPSON     JAMES E.       Seled DCF Investgabr     BABCS     9401991       Seled DCF Investgabr     BABCS     9401991       Seled DCF Investgabr     BABCS     9401991       Seled DCF Investgabr     BABCS     9401991       Seled DCF Investgabr     BABCS     9401995       Seled DCF Investgabr     BABCS     9401995       Seled Witness     BRADDY     ED     09061945                                                                                                    | Relationships:     Erst     Middle Date of Brith       Select/Apency     WEST PALM BEACH POLICE DEPARTINENT     030011984       Select/DCF Investigator     Hoettke     Jaanne     030011984       Select/DCF Investigator     Hoettke     Jaanne     030011984       Select/DCF Investigator     Hoettke     Jaanne     030011984       Select/DCF Investigator     Hoettke     Jaanne     030011984       Select/DCF Investigator     Hoettke     Jaanne     030011984       Select/Witness     HEALD     PATTY     111/12/1983       Select/Witness     HEALD     PATTY     111/12/1983       Select/Witness     HEALD     JAMES     090011914       Select/Witness     HEALD     JAMES     090011914       Select/Witness     HOMPSON     JAMES     090011914       Select/Witness     HOMPSON     JAMES     090011914       Select/Witness     BRADOY     ED     0900511945       12     12     12     12                                                                                                    |                                         | Case No: 50CF              | Polationship                          | e: dicolas      | الدر  | parties related to a case                          |                                                                                                    |     |
| Relationships:     First     Middle Pate of Barb       Select Agency     WEST FALM BEACH POLICE DEPARTMENT     Select Agency       Select DCF Investgator     Hoedtke     Joanne     03/01/1984       Select DCF Investgator     Hoedtke     Joanne     03/01/1984       Select Witness     JOHNSON     DEMURCUS     04/16/1994       Select Witness     JOHNSON     DEMURCUS     04/16/1994       Select Witness     HALD     PATTY     11/12/1963       Select Witness     THOMPSON     JAMES     E       Select Witness     THOMPSON     JAMES     E       Select Witness     BADD     PATTY     11/12/1963       Select Witness     BTAMPSON     JAMES     E       Select Witness     BRADOY     ED     09/06/1945                                                                                                    | Relationships:     Trist     M5dlip Parle of Birth       Select Apenory     WEST PALM BEACH POLICE DEPARTMENT     03001/1804       Select DCF Investigator     Hoedtke     Jaanne     03001/1804       Select DCF Investigator     Hoedtke     Jaanne     03001/1804       Select DCF Investigator     Hoedtke     Jaanne     03001/1804       Select DCF Investigator     Hoedtke     Jaanne     03001/1804       Select DCF Investigator     Hoedtke     Jaanne     03001/1904       Select DCF Investigator     Hoedtke     Jaanne     03001/1904       Select OCF Investigator     Hoedtke     Jaanne     03001/1904       Select OCF Investigator     Hoedtke     Jaanne     03001/1904       Select OCF Investigator     Hoedtke     Jaanne     03001/1904       Select OCF Investigator     Hoedtke     Jaanne     03001/1904       Select OF Investigator     MITH     Juhes     E       Select OF Investigator     SUITH     Juhes     E       Select Of Investigator     BRADOY     ED     0905/1945       Select Witness     BRADOY     ED     0905/1945       Select Of More Select     ED     0905/1945                                                                                                    |                                         |                            | neiationship                          | s. uispia)      | all   | parties related to a case.                         |                                                                                                    |     |
| Relationship :     Erst     Middle Toste of Brits       Seleci Agency     WEST PALM BEACH POLICE DEPARTMENT     030011994       Seleci DOF Investgabr     Headtke     Jaanne     030011994       Seleci DOF Investgabr     Headtke     Jaanne     030011994       Seleci DOF Investgabr     Headtke     Jaanne     030011994       Seleci DOF Investgabr     Headtke     Jaanne     030011954       Seleci Witness     JOHNSON     DEMARCUS     04/16/1994       Seleci Witness     HFALD     PATTY     11/12/1963       Seleci Witness     HFALD     PATTY     11/12/1963       Seleci Witness     HFALD     PATTY     11/12/1963       Seleci Witness     HFAUPSON     JAMES     E. 090011971       Seleci Witness     HFAUPSON     JAMES     E. 090011971       Seleci Witness     BRADOY     ED     0905/1945                                                                                                    | Relationships     Efst     Middle Date of Birth       Select Agency     WEST PALN BEACH POLICE DEPARTMENT     030111984       Select DCF Investigator     Hoetke     Joanne     030111984       Select DCF Investigator     Hoetke     Joanne     030111984       Select DCF Investigator     Hoetke     Joanne     030111984       Select DCF Investigator     Hoetke     Joanne     030111984       Select DCF Investigator     Hoetke     Joanne     030111984       Select Witness     JCHNSON     DEMARCUS     04/16/1994       Select Witness     Hoetke     Joanne     030111984       Select Witness     Hoetke     Joanne     030111984       Select Witness     HOMPSON     JAMES E     De90011971       Select DCF Investigator     SMITH     JOHN     10/15/1804       Select Witness     BRADDY     D9005/1945     Select Witness                                                                                                    |                                         |                            |                                       |                 |       |                                                    |                                                                                                    |     |
| Bosticutosifu     Tipte     Lastitu     Erist     Middle Date of Brith       Select/Agency     WEST PALM BEACH POLICE DEPARTMENT     030011964       Select/DCF Investigator     Hoedtke     Joanne     030011964       Select/DCF Investigator     Hoedtke     Joanne     030011964       Select/DCF Investigator     Hoedtke     Joanne     030011964       Select/Witness     JOHNSON     DEMARCUS     04/16/1994       Select/Witness     JOHNSON     DEMARCUS     03/011964       Select/Witness     HFALD     PATTY     11/12/1963       Select/Witness     HFALD     PATTY     11/12/1963       Select/Witness     THOMPSON     JAMES     E. 09/00/1971       Select/Witness     THOMPSON     JAMES     E. 09/00/1971       Select/Witness     BRADOY     ED     03/05/1945       Select/Witness     BRADOY     ED     03/05/1945                                                                                                    | Batalioasting Type Last Name     Erst     Middle Date of Birth       Select Agency     WEST PANN BEACH POLICE DEPARTMENT     030011984       Select DCF Investigator     Hoedtke     Joanne     030011984       Select DCF Investigator     Hoedtke     Joanne     030011984       Select DCF Investigator     Hoedtke     Joanne     030011984       Select DCF Investigator     Hoedtke     Joanne     030011984       Select DCF Investigator     Hoedtke     Joanne     030011984       Select Witness     JOHNSON     DEMARCUS     0416/1994       Select Witness     HOMPSON     JAMES     E. 090011971       Select Witness     HFALD     PATTY     11/12/1903       Select Witness     HFALD     PATTY     11/12/1903       Select Witness     HFALD     PATTY     10/15/1934       Select Witness     SMITH     JOHN     10/15/1934       Select Witness     BRADDY     ED     0905/1945       Select Witness     BRADDY     ED     0905/1945                                                                                                    |                                         | Relationships:             |                                       |                 |       |                                                    |                                                                                                    |     |
| Select/Apency     WEST PALM BEACH POLICE DEPARTMENT       Select/DCF Investgabr     Hoedtke       Select/DCF Investgabr     Hoedtke       Select/DCF Investgabr     Hoedtke       Select/Witness     JOHNSON       DEMARCUS     03011984       Select/Witness     JOHNSON       Select/Witness     HOHNSON       Select/Witness     HEALD       Select/Witness     HEALD       Select/Witness     HEADD       Select/Witness     HOMPSON       JAMES     E       Select/DF Investigabr     MONTY       Select/Witness     HEADO       Select/Witness     HEADO       Select/DF Investigabr     SMITH       JOHN     1015/1934       Select/DF Investigabr     BRADOY       ED     0905/1945                                                                                                    | Select Agency     WEST PAUM BERCH POLICE DEPARTMENT       Select DCF Investigator     Hoettke       Jaanne     0301/1984       Select DCF Investigator     Hoettke       Jaanne     0301/1984       Select Witness     JCHNSON       DEMARCUS     04/16/1994       Select Witness     HOMPSON       Select Witness     HOMPSON       Select Witness     HFALD       Select Witness     HFALD       Select Witness     HFALD       Select Witness     HFALD       Select Witness     HFALD       Select Witness     HFALD       Select Witness     HFALD       Select Witness     HFALD       Select Witness     HFALD       Select Witness     BRADV       JUNIN     400001111       Select Witness     BRADV       Select Witness     BRADV       ED     0905/1945       Select Witness     BRADV                                                                                                    |                                         | Relationship Type          | <u>ast Name</u>                       | First           | Mide  | lle Date of Birth                                  |                                                                                                    |     |
| Select/DCF Investigator         Hoedlike         Diatrie         Diatrie           Select/DCF Investigator         Hoedlike         Joanne         Diatrie           Select/Witness         JCHNSON         DEIMARCUS         04/16/1994           Select/Witness         JCHNSON         DEIMARCUS         04/16/1994           Select/Witness         HEALD         PATTY         11/12/1963           Select/Witness         HEALD         PATTY         11/12/1963           Select/Witness         HEALD         PATTY         11/12/1963           Select/Witness         HEALD         PATTY         11/12/1963           Select/Witness         HEALD         PATTY         11/12/1963           Select/Witness         HEADO         PATTY         10/19/1934           Select/Witness         BRADOY         JOHN         10/15/1934           Select/Witness         BRADOY         EO         09/05/1945                                                                                                    | Select/DCF Investigator     Hoettike     Damme     DSI/01194       Select/DCF Investigator     Hoettike     Jamme     030/01194       Select/DCF Investigator     Hoettike     Jamme     030/01194       Select/DCF Investigator     Hoettike     Jamme     030/01194       Select/DCF Investigator     Hoettike     Jamme     030/01194       Select/Witness     HEALD     PATTY     11/12/1963       Select/Witness     THOUPSON     Julies E     090/01/971       Select/Witness     THOUPSON     Julies     E       Select/Witness     THOUPSON     Julies     E       Select/Witness     BTHOUPSON     Julies     E       Select/Witness     BTHOUPSON     Julies     E       Select/Witness     BTHOUPSON     Julies     E       Select/Witness     BTADDY     John     10/15/1934       Select/Witness     BTADDY     ED     090/5/1945       12     12     12                                                                                                    |                                         | Select Agency              | VEST PALM BEACH POLICE DEPAR          | INENT           | -     | 050414024                                          |                                                                                                    |     |
| Select/Witness     JOHNSON     DEMARCUS     Outrishing4       Select/Witness     Hedixe     Joanne     0301/1964       Select/Witness     HELD     PATY     111/2/1963       Select/Witness     HOUPSON     JAMES     E       Select/DEF Investigator     SWITH     JOHN     1041/3/1963       Select/DEF Investigator     SWITH     JOHN     1041/3/1963       Select/DEF Investigator     SWITH     JOHN     1041/3/1963       Select/DEF Investigator     BRADOV     ED     0900/1945                                                                                                    | Select/Witness     JOHNSON     DEMARCUS     04/16/1994       Select/Witness     JOHNSON     DEMARCUS     04/16/1994       Select/Witness     HEALD     PATTY     11/12/1993       Select/Witness     THOMPSON     JAMES     E       Select/Officestgator     Idon/Shites     10/15/1934       Select/Witness     THOMPSON     JAMES     E       Select/Witness     THOMPSON     JAMES     E       Select/Witness     BITH     JOHN     10/15/1934       Select/Witness     BRADDY     ED     09/06/1945       12     12     12                                                                                                    |                                         | Select DCF Investigator    | inedike<br>Inedike                    | Joanne          |       | 03/01/1964                                         |                                                                                                    |     |
| Select/DCF Investgator     Hoedke     Joanne     03/01/1964       Select/Witness     HEALD     PATY     11/12/1903       Select/Witness     HOMPSON     JAMES     E       Select/DCF Investigator     SMITH     JOHN     10/HS       Select/DEF Investigator     SMITH     JOHN     10/HS       Select/Def Investigator     SMITH     JOHN     10/HS       Select/Witness     BRADDY     ED     09/05/1945                                                                                                    | Select DCF Investigator     Hoestke     Joanne     03/01/1964       Select Witness     HEALD     PATTY     11/12/1993       Select Witness     THOMPSON     JAMES     E. 09/03/01/91       Select Oci Investigator     BUTH     JOHN     10/01/9184       Select Oci Investigator     BUTH     JOHN     10/01/91834       Select Oci Investigator     BUTH     JOHN     10/01/91834       Select Witness     BRADOY     ED     09/05/1945       1 2     1     2                                                                                                    |                                         | Select Witness             | OHNSON                                | DEMARCU         | IS    | 04/16/1994                                         |                                                                                                    |     |
| Select/Witness         HEALD         PATTY         11/12/1963           Select/Witness         THOMPSON         JAMES         E.         09:00/1971           Select/DCF Investgator         SWITH         JOHN         104/5/1834           Select/Witness         BRADDY         ED         09:00/1945                                                                                                    | Select/Witness         HEALD         PATTY         11/12/1963           Select/Witness         THOMPSON         JuMES         E         09/00/1971           Select/Witness         THOMPSON         JuMES         E         09/00/1971           Select/Defendant         TEST         L/INN         M         02/03/1965           Select/Witness         BRADDY         ED         09/05/1945           12         12         12                                                                                                    |                                         | Select DCF Investigator    | loedtke                               | Joanne          |       | 03/01/1964                                         |                                                                                                    |     |
| Select/Witness         THOMPSON         LAMES         E.         0930/1971           Select/DCFInvestgator         SMITH         JOHN         1045/1934           Select/Defendant         TEST         LYNN         M.         02/03/1965           Select/Witness         BRADOY         ED         09/05/1945                                                                                                    | Select/Witness     THOMPSON     Jumes     E.     Op/S0/1971       Select/DCF Investigator     SMITH     JOHN     10/15/1934       Select/Defendant     TEST     L/IVIN     M. 02/03/1965       Select/Witness     BRADDY     ED     09/05/1945       1 2     1     2                                                                                                    |                                         | Select Witness I           | -EALO                                 | PATTY           |       | 11/12/1963                                         |                                                                                                    |     |
| Select/DCF/mestgabr         SMITH         JOHN         10/15/1934           Select/Defendant         TEST         LYNN         M         02/03/1965           Select/Witness         BRADOY         ED         09/05/1945                                                                                                    | Select/DC/Investgator         SMITH         JOHN         10/15/1834           Select/Defendant         TEST         LYNN         M. 02/03/1965           Select/Witness         BRADOY         ED         09/05/1945           1 2                                                                                                    |                                         | Select Witness             | THOMPSON                              | JAMES           | E.    | 09/30/1971                                         |                                                                                                    |     |
| Select/Witness         BRADOY         ED         0905/1945           1         2         2         2                                                                                                    | Select/Defendant         TEST         LYNN         M.         02/03/19/85           Select/Witness         BRADDY         ED         09/05/1945         1           1 2                                                                                                    |                                         | Select DCF Investigator    | SMITH                                 | JOHN            |       | 10/15/1934                                         |                                                                                                    |     |
| SPECTVIMESS JERALUY EU URIDATIVAS                                                                                                    | 12                                                                                                    |                                         | Select Defendant           | EST                                   | LYNN            | M.    | 02/03/1955                                         |                                                                                                    |     |
| 12                                                                                                    | 12                                                                                                    |                                         | Select witness             | RADUY                                 | ED              |       | 09/06/1945                                         |                                                                                                    |     |
| 14                                                                                                    |                                                                                                    |                                         | 12                         |                                       |                 |       |                                                    |                                                                                                    |     |
|                                                                                                    |                                                                                                    |                                         | L                          |                                       |                 |       |                                                    |                                                                                                    |     |
|                                                                                                    |                                                                                                    |                                         |                            |                                       |                 |       |                                                    |                                                                                                    |     |
|                                                                                                    |                                                                                                    |                                         |                            |                                       |                 |       |                                                    |                                                                                                    |     |
|                                                                                                    |                                                                                                    |                                         |                            |                                       |                 |       |                                                    |                                                                                                    |     |
|                                                                                                    |                                                                                                    |                                         |                            |                                       |                 |       |                                                    |                                                                                                    |     |
|                                                                                                    |                                                                                                    |                                         |                            |                                       |                 |       |                                                    |                                                                                                    |     |
|                                                                                                    |                                                                                                    |                                         |                            |                                       |                 |       |                                                    |                                                                                                    |     |
|                                                                                                    |                                                                                                    |                                         |                            |                                       |                 |       |                                                    |                                                                                                    |     |
|                                                                                                    |                                                                                                    |                                         |                            |                                       |                 | _     |                                                    |                                                                                                    | _   |

## Slide notes

**Text Captions** 

Select the Program tab

Relationships: display all parties related to a case.

#### Slide 15 - Slide 15

| File     Edit     View Favorites     Total Sizes Side of Expire       X     Google     exteranet     •       *     *     •     •       *     *     •       *     •     •       *     •     •       *     •     •       *     •     •       *     •     •       *     •     •       *     •     •       *     •     •       *     •     •       *     •     •       *     •     •       *     •     •       *     •     •       *     •     •       *     •     •       *     •     •       *     •     •       *     •     •       *     •     •       *     •     •       *     •     •       *     •     •       *     •     •       *     •     •       *     •     •       *     •     •       *     •     •       *     •     •       *                                                                                                    |
|----------------------------------------------------------------------------------------------------|
| x Google exteranet • 🕃 search • 🗟 • 🗣 😒 🗟 Share • 🏕 Check • 🏭 Translate • 🍯 AutoFill • 🤌 🐁 exteranet Sign in                                                                                                    |
|                                                                                                    |
| 🚖 🚇 Home Page 🞯 Symbol Lookup from Yah 🙆 SAO Extranet 👩 New STACweb 😀 CSS Styles & Affects 🚭 Dev_State Attorney 🍘 IT Matter Index 🧗 Sign In 🔮 State Attorney                                                                                                    |
| Transport in space water product water in the lattice of the product space of the lattice of the lattice of |

## Slide notes

# **Text Captions**

Select the Select text box to access detailed information related to the specific program.

Program Information: displays the program history for the defendant for this case.

#### Slide 16 - Slide 16

| Gentp://151.132.153.83 Default.expx     O + C × Google       File Edit View Favorites Tools Help     Search • B • • • B @ 9       x Google exteranet     B • • • B @ 9                                                                                                    | t X De Dr. David Forrest DOS - 7 revie                     | <b>↑</b> ★¤ |
|----------------------------------------------------------------------------------------------------|------------------------------------------------------------|-------------|
| File Edit View Fevorites Tools Help<br>× Google exteranet • 3 Search • 3 Search |                                                            |             |
| x Google exteranet 🔹 🕄 Search - 🗟 - 🧼 🕲 🛛                                                                                                    |                                                            |             |
|                                                                                                    | ihare 🔹 🗛 Check 🔹 🏭 Translate 🔹 🍠 AutoFill 🔹 🥜 🛸 exteranet | Sign In 🔌   |
| 🗱 Marrie Barry (M. Cambell and an Mat. 🔨 CAO Estand 🛲 Mar. (TAC and ) 🕮 CCC Cadro S. Allanda 🤔 Car. Cada Marrie 🦉                                                                                                    | Anthenia March Antonio                                     |             |
| 😹 👹 Home rage 🕼 symbol Lookup itom ran 🔄 sko Exitanet 🍓 New STRCWeb 👹 CSS styles & Artects 👹 Dev State Attorney 🍯                                                                                                    | 🔮 I i Masterindex 🧤 sign in 👹 state Attorney               |             |
|                                                                                                    |                                                            | 1           |
|                                                                                                    |                                                            |             |
| avis/ Domestic Violence Information S                                                                                                    | System Logout                                              |             |
|                                                                                                    |                                                            |             |
| # Cases # Reports                                                                                                    | Group:Court Agency;                                        |             |
|                                                                                                    |                                                            |             |
| Cese Detail Events Relationships Program Drug                                                                                                    |                                                            |             |
| Case Information:                                                                                                    |                                                            |             |
| Case No: 50CF0000494MB Status: 0 Detendant: IEST, LYNYIL                                                                                                    |                                                            |             |
| Program Information:                                                                                                    |                                                            |             |
| Data Entered Treatment Devider                                                                                                    | Compaler                                                   |             |
| Selecter 494(12/2011 Alcohol ARTS                                                                                                    | Terry Trobauch Delete                                      |             |
| SelectEdit01/122811 Anger Management DART                                                                                                    | Christine Lefholz Delete                                   |             |
| Select Edit 06/08/2011 Anger Management Lets Grow Together                                                                                                    | Gloria Richardson Delete                                   |             |
| Select Edit 09/14/2011 Abger Management with SAC ABUSIVE PARTNERS P<br>Select Edit 09/14/2012 Without                                                                                                    | PROGRAM Marion Stamm Delete                                |             |
| SelectEdt 02072012 Alcolul ARTS                                                                                                    | Clarence Blackmon Delete                                   |             |
|                                                                                                    |                                                            |             |
| Event Information for 48TS - 4Ptbnl                                                                                                    |                                                            |             |
| Event Time Data Count of Antonia Countralian Data Communic                                                                                                    |                                                            |             |
| EdifStatus Check 27/2012 551 434-4410 test Delete                                                                                                    |                                                            |             |
| Edit Completion 2/7/2012 561 434-4410 test Delete                                                                                                    |                                                            |             |
| Add Program Event  Reputs                                                                                                    |                                                            |             |
| 4.00                                                                                                    |                                                            |             |
|                                                                                                    |                                                            |             |
| Select the Re                                                                                                    | eports text box                                            |             |
|                                                                                                    |                                                            |             |
|                                                                                                    |                                                            |             |
|                                                                                                    |                                                            |             |
|                                                                                                    |                                                            |             |
|                                                                                                    |                                                            |             |
| avascript:WebForm_DoPostBackWithOptions(new WebForm_PostBackOptions("ct003SContentPlaceHolder2SCaseMai                                                                                                    |                                                            |             |

## Slide notes

## **Text Captions**

Select the Reports text box

## Slide 17 - Slide 17

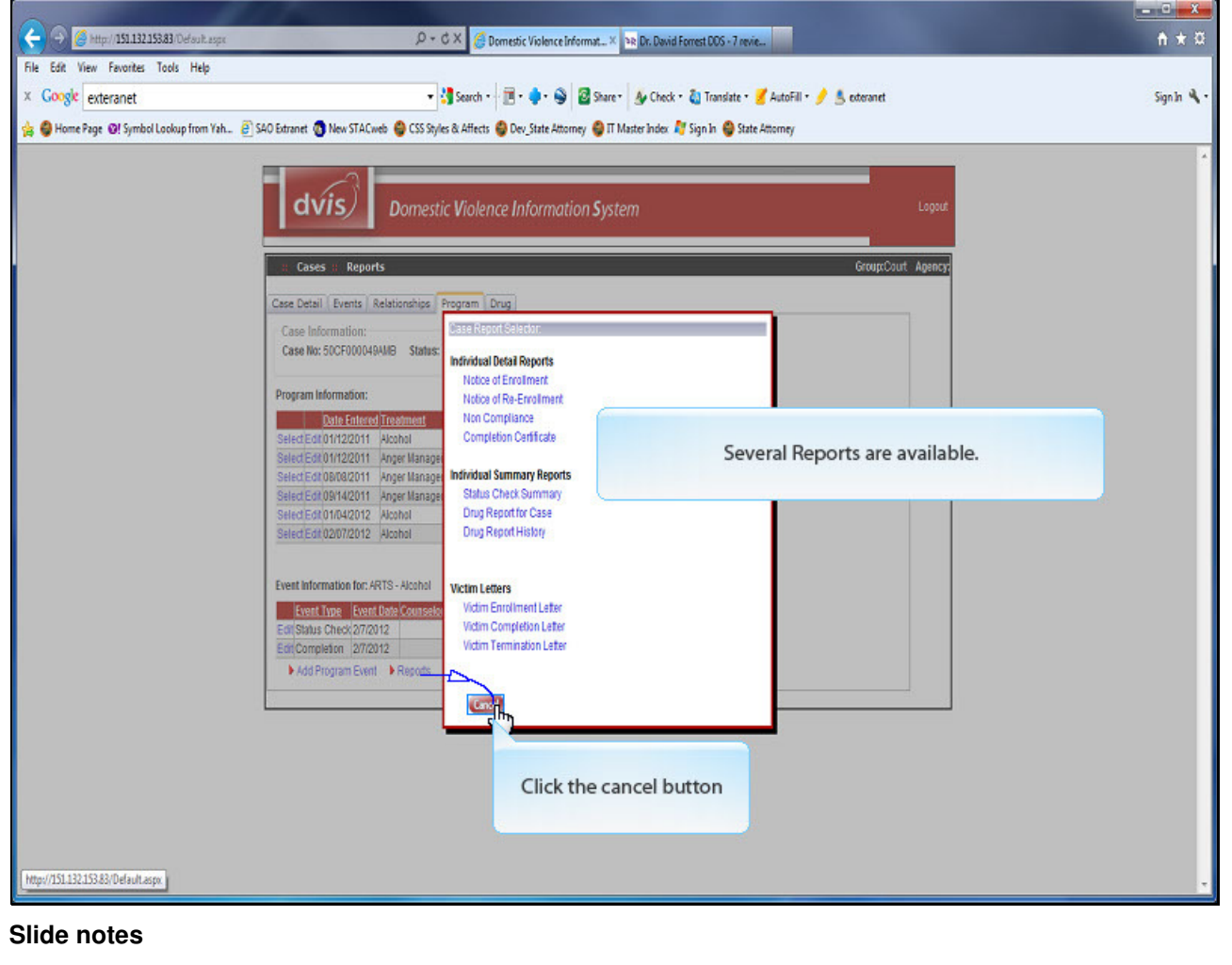

**Text Captions** 

Click the cancel button

Several Reports are available.

#### Slide 18 - Slide 18

|                                                                                                    | _ <b>_</b> X |
|----------------------------------------------------------------------------------------------------|--------------|
| 🔶 🕘 🍘 http://151.132.153.83 (Default.aspc 🖉 + C X 🌔 Domestic Violence Informat X 🔤 Dr. David Forrest DOS + 7 revie                                            | <b>↑</b> ★ ¤ |
| The Edit View Favorites Tools Help                                                                                                    |              |
| : Google exteranet 🔹 🚼 Search - 📑 - 🛊 - 🥪 🗟 Share - 🎪 Check - 🏹 Translate - 🍠 AutoFill - 🥖 🐁 exteranet                                                        | Sign In 🔌 •  |
| z 🥝 Home Page 🔞! Symbol Lookup from Yah 🗿 S40 Extranet 👩 New STACweb 🤐 CSS Styles & Affects 👙 Dev_State Attorney 🥮 IT Master Index 🧗 Sign In 👙 State Attorney |              |
| Costs:::::::::::::::::::::::::::::::::::                                                                                                    | Α.           |
| lida nataa                                                                                                    |              |
|                                                                                                    |              |
| Text Captions                                                                                                    |              |
|                                                                                                    |              |
| Select the Drug tab                                                                                                    |              |
| Select the Drug tab                                                                                                    |              |
| Select the Drug tab                                                                                                    |              |
| Select the Drug tab                                                                                                    |              |
| Select the Drug tab                                                                                                    |              |
| Select the Drug tab                                                                                                    |              |
| Select the Drug tab                                                                                                    |              |
| Select the Drug tab                                                                                                    |              |
| Select the Drug tab                                                                                                    |              |

#### Slide 19 - Slide 19

| C C X @ Dome                                                                                                    | tic Violence Informat× 34 Dr. David Forrest DOS - 7 revie                                                                               | h ★ α       |
|----------------------------------------------------------------------------------------------------|----------------------------------------------------------------------------------------------------|-------------|
| File Edit View Favorites Tools Help<br>× Google exteranet<br>🙊 🖗 Home Page @! Symbol Lookup from Yah @ S40 Extranet 🕲 New STAC.web 😂 CSS Styles & Affects 👙 D                                                                                                    | - 🌲 - 🚱 🗟 Share - 🌆 Check - 🖏 Translate - 🍯 AutoFill - 🍠 🕭 øderanet<br>Jer_State Attorney 🚭 IT Master Index. 🎊 Sign In 🚭 State Attorney | Sign în 🌂 • |
| dvis Domestic Violence                                                                                                    | Information System                                                                                                    | *           |
| Case Detail Events Relationships Program Drug<br>Case Information:<br>Case No: 50/CF000049AMB Status: O Defendant                                                                                                    | GroupsCourt Apency                                                                                                    |             |
| Drug Screening History: 228781           Date Entrore Test Date           Exit 03/09/2006         03/09/2006           Exit 03/09/2006         03/09/2006           Exit 03/09/2006         03/09/2006           Exit 03/09/2006         09/09/2006           Exit 03/09/2006         09/09/2006           Exit 03/09/2006         09/09/2006           Exit 03/09/2006         12/03/2006           Exit 03/09/2006         12/03/2006           Exit 03/09/2006         09/09/2006           Exit 03/09/2006         09/09/2006 | ts<br>voz Detec<br>azz Detec<br>Azz Detec<br>A history of drug tests can be displayed related to this case.                             |             |
| Exist 09114/2011         09114/2011         5P         feat           Exist 09114/2011         09114/2011         09114/2011         P         leat           Exist 09114/2011         09114/2011         09115/2011         INT         leat           Exist 09115/2011         09115/2011         09115/2011         09115/2011         Test Exist           Midd Test         Drug Report Case         Drug Report Case         Drug Report Case                                                                               | Delete<br>Delete<br>IT Delete                                                                                                    | 8           |
|                                                                                                    | Select the Drug Report History text box                                                                                                 |             |
|                                                                                                    |                                                                                                    |             |
| $\Big] avascript\_doPostBack("ct005ContentPlaceHolder2SCaseMain1STabContained.StpDrugSDrugsMain1SinkReportHist_{ev}\Big) \\$                                                                                                    |                                                                                                    | -           |

## Slide notes

**Text Captions** 

Select the Drug Report History text box

A history of drug tests can be displayed related to this case.

## Slide 20 - Slide 20

| 1 MyPDF.PDF - A | h/PDF PDF - Adobe Acrobet Pro                                                                   |                   |                                    |                                                                 |  |  |
|-----------------|-------------------------------------------------------------------------------------------------|-------------------|------------------------------------|-----------------------------------------------------------------|--|--|
| File Edit View  | Edit View Document Comments Forms Tools Advanced Window Help *                                  |                   |                                    |                                                                 |  |  |
| 🖗 Create * 💧    | 🖕 Greate + 🦆 Combine + 🍓 Collaborate + 🔒 Secure + 🥖 Sign + 📄 Forms + 🔓 Multimedia + 🤗 Comment + |                   |                                    |                                                                 |  |  |
|                 | 1 🖸 🎝 🔤 🤇                                                                                       | 1 /1   Ik 🖑 🤻 🖲 🖲 | 167% - 😸 🚼 Find -                  |                                                                 |  |  |
|                 | Defendant:                                                                                      | TEST, LYNNM.      | Fifteenth Judicia<br>Drug Complete | l Circuit<br>History                                            |  |  |
|                 |                                                                                                 | А                 | complete drug test history         | / can be displayed for the defendant that spans multiple cases. |  |  |
|                 | Case No:                                                                                        | 50CF000049AMB     | Status: O                          |                                                                 |  |  |
|                 | Test Date                                                                                       | Test Type         | Result                             | Comments                                                        |  |  |
|                 | 12/03/200                                                                                       | 7 Panel           |                                    | Test Data-DZ                                                    |  |  |
|                 | 09/15/201                                                                                       | Breathalyzer      | Benzodiazaphine                    | Test Entry                                                      |  |  |
|                 | 09/14/201                                                                                       | 5 Pannel          |                                    | test                                                            |  |  |
|                 | 09/14/201                                                                                       | 7 Panel           |                                    | test                                                            |  |  |
|                 | 09/05/200                                                                                       | 5 Pannel          |                                    | Test Info                                                       |  |  |
|                 | 03/06/200                                                                                       | 5 Pannel          | Negative                           | Test Data-DZ                                                    |  |  |
|                 | 03/05/200                                                                                       | 5 Pannel          | Alcohol                            | Test Entry-DZ                                                   |  |  |
|                 | Case No:                                                                                        | 50CF123456AMB     | Status: 0                          |                                                                 |  |  |

## Slide notes

## **Text Captions**

A complete drug test history can be displayed for the defendant that spans multiple cases.

## Slide 21 - Slide 21

| ( ) ( ) ( ) ( ) ( ) ( ) ( ) ( ) ( ) ( )                 | P + C × Ø DVIS - Login × № Dr. Devid Forrest DDS - 7 revie                                                                                                    |             |
|---------------------------------------------------------|----------------------------------------------------------------------------------------------------|-------------|
| File Edit View Favorites Tools Help                     |                                                                                                    |             |
| × Google exteranet                                      | 🔹 🐫 Search 🗧 🛅 • 🌲 🚳 📓 Share * 🔮 Check * 🍓 Translate * 🍠 AutoFill * 🏓 🐁 exteranet                                                                                                    | Sign In 🔌 • |
| 🚖 🤤 Home Page 🛛 Symbol Lookup from Yah 🗿 SAO Extranet 🌾 | New STACweb 👙 CSS Styles & Affects 👙 Dev_State Attorney 🌍 IT Master Index 🧗 Sign In 🁙 State Attorney                                                                                                    |             |
| dv                                                      | Domestic Violence Information System                                                                                                    | Î           |
|                                                         | User Login Enter your User Name and Password to Enter this restricted area. User Name: User Password User Password Login Email Uy Password Change Uy Password. For Access contract, isecurity@sa15 state flus ver. 2010-01-25 |             |
|                                                         | This ends the demonstration                                                                                                    |             |
| [jevascript_doPostBack[ct005inkLogout]]                 |                                                                                                    |             |
| Slide notes                                             |                                                                                                    |             |

**Text Captions** 

This ends the demonstration